# I ENCUENTRO ONLINE «Ajedrez en la escuela» del gobierno de Aragón

## 6 DE MAYO DE 2020

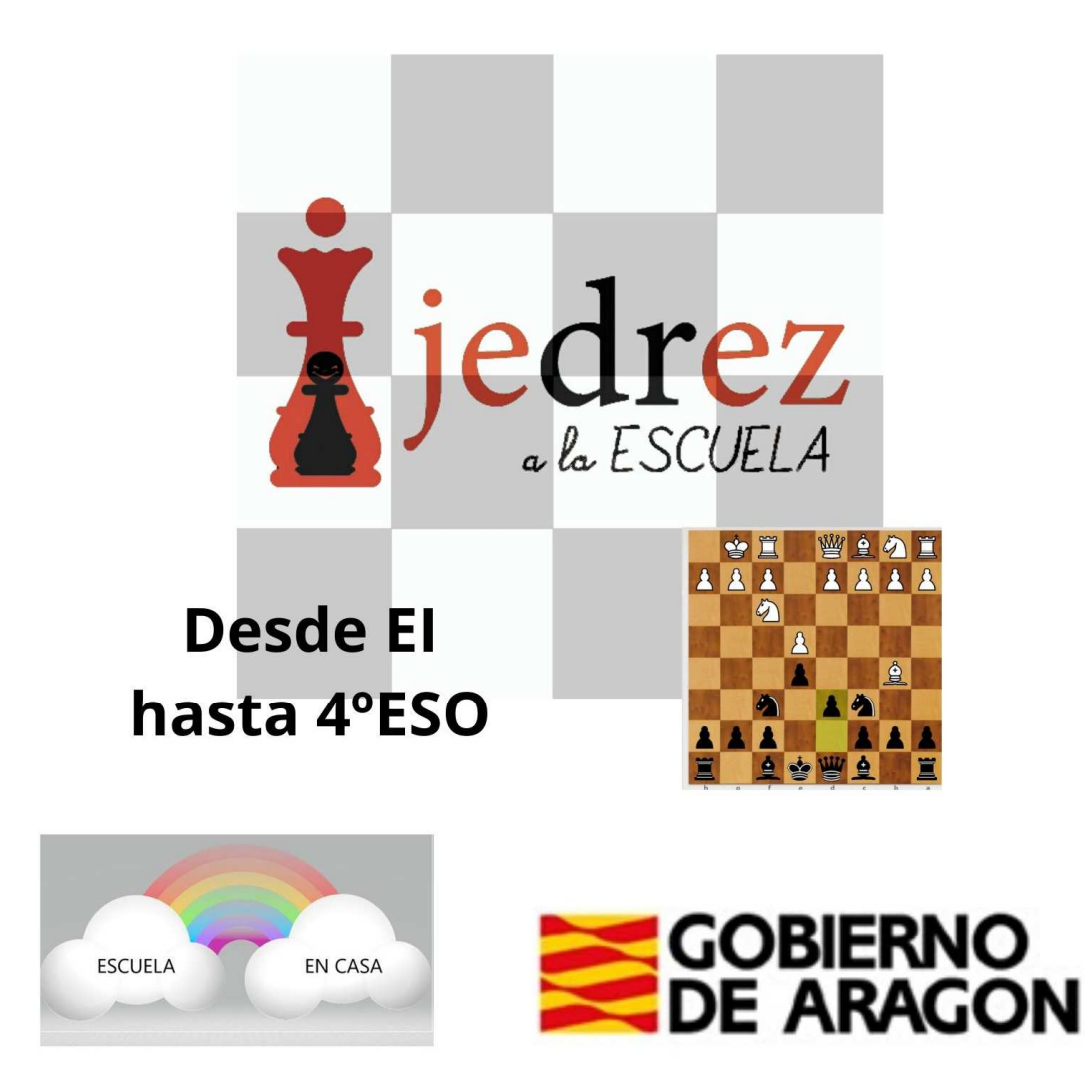

El 6 de mayo vamos a jugar todos los centros del programa de ajedrez en la escuela un torneo online. Es una actividad más del centro donde vuestros hijos podrán jugar con muchos compañeros de centros de todo Aragón.

Si todavía no habéis jugado online al ajedrez... este es vuestro momento.

Aquí os dejamos una pequeña guía para saber cómo poder participar en los torneos:

Para participar, necesitas tener conexión a internet y seguir estos sencillos pasos:

#### a. Empieza escribiendo "lichess" en el buscador, que en este caso es google: ٥ G lichess - Buscar con Google google.es/search?source=hp&ei=mkmCXoHpGcybsAerkrUw&q=lichess&oq=lichess&gs\_lcp=CgZwc3ktYWIQAzIFCAAQgwEyAggAMgIIADICCAAyAggAMgIIADICCAAyAgg... ☆ Google J Q lichess \*\*\* 🔍 Todo 🗉 Noticias 🗈 Imágenes 🗈 Vídeos 🖓 Maps 🗄 Más Configuración Herramientas Aproximadamente 745.000 resultados (0,32 segundos) lichess.org • lichess.org • Free Online Chess Free online chess server. Play chess in a clean interface. No registration, no ads, no plugin required. Play chess with the computer, friends or random ... Sign in Chess basics Sign in. User name or email. This You don't know much about chess? username is already in use ... Excellent! Let's have fun and ... Register • lichess.org Watch Lichess < Register. User name. This Sit back, relax, and watch the best Sitio web username is already in use ... top rated lichess players ... Tournaments

1. Lo primero que debes hacer es registrarte en "Lichess":

b. En segundo lugar, pincha con el botón izquierdo del ratón en "register o

registrar" como se indica en la imagen inferior:

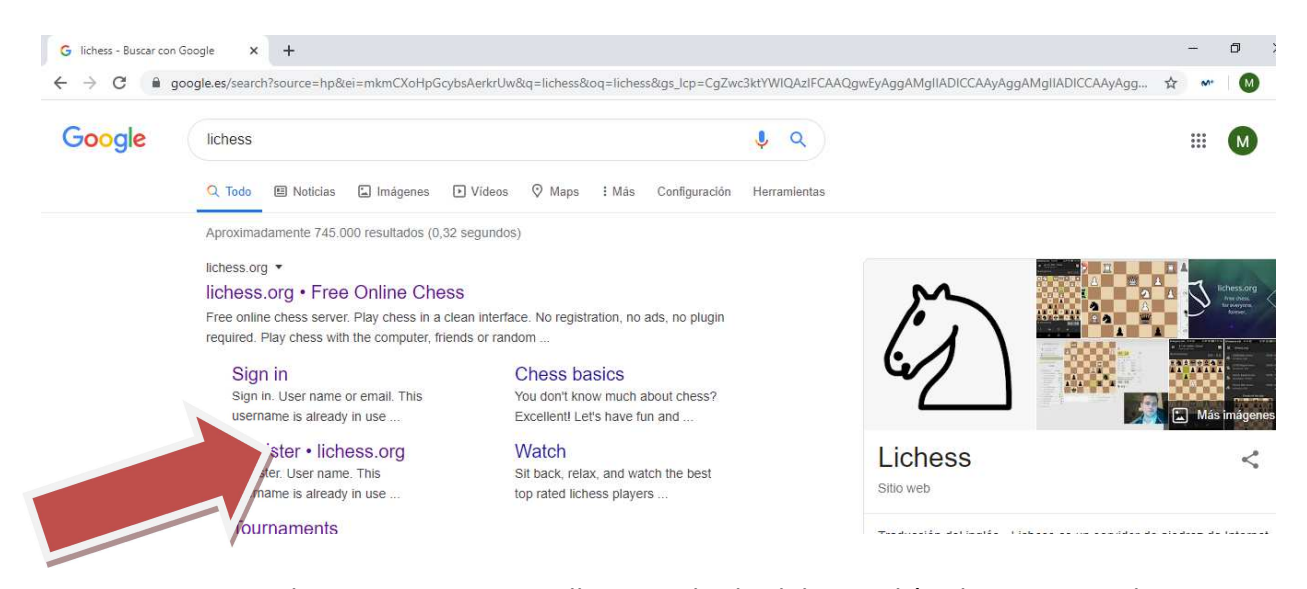

c. Se abre una nueva pantalla como la de debajo. Ahí colocas tu nombre de usuario (el nombre con el que quiero participar en el torneo. Puede ser el mío o un apodo), colocas tu contraseña (apunta todo para que no se te olvide) y un correo electrónico (si no tienes, recordad que solo pueden crearlos las personas mayores de edad).

| ← → C 🔒 lichess.org/signup                                |                                                                                                    |     |
|-----------------------------------------------------------|----------------------------------------------------------------------------------------------------|-----|
| lichess.org jugar aprender observar comunida herramientas | c                                                                                                    | 2 × |
|                                                           | Registrarse                                                                                                    |     |
|                                                           | Nombre de usuario                                                                                                    |     |
|                                                           | Contraseña                                                                                                    |     |
|                                                           | Correo                                                                                                    |     |
|                                                           | We will only use it for password reset.<br>No està permitido jugar a ordenadores ni a jugadores<br>ayudados por un ordenador o por otras personas. Por favor, no te<br>ayudad de motores de ajedrez, bases de datos o de otros<br>jugadores d'unarte la partida. Además, ten en cuenta que no se<br>aconseja la utilización de varias cuentas de usuarlo y que el uso de<br>un excesivo número de cuentas resultará en la cancelación de las<br>mismas. |     |
|                                                           | Mreguirarte, aceptas una Conductores de servico.<br>Me comprometo a no recibir ayuda externa durante mis<br>partidas (de un ordenador, un libro, una base de datos u<br>otra persona).                                                                                                    |     |
|                                                           | Me comprometo a respetar siempre a otros jugadores. Me comprometo a no crear múltiples cuentas.                                                                                                    |     |
|                                                           | Me comprometo a seguirias normas de Lichess.  REGISTRARSE                                                                                                    |     |

d. Más abajo hay varios controles deslizantes a los que debes comprometerte al darte de alta el Lichess. Para ello, pincha encima de

ellos y cambiarán de color, de rojo a verde como ves en la imagen justo, aquí, debajo.

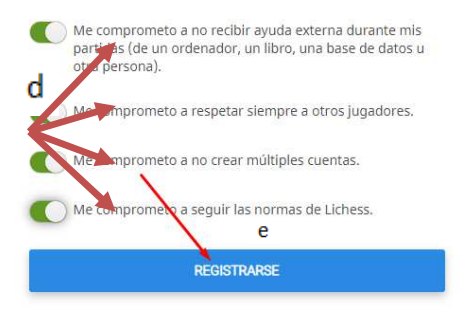

- e. Una vez hecho pinchas en "registrarse".
- f. A continuación, para validar tu cuenta en lichess y poder utilizarla, vas a la cuenta de correo electrónico que has indicado en tu registro. Te habrá llegado un correo de Lichess. Lo abres y pinchas en el enlace subrayado (como aquí debajo). Cuando lo hagas ya estás registrado en lichess. En adelante entrarás con tu usuario y contraseña (Te recuerdo que guardes bien tus datos para poder entrar cuando quieras).

Haz clic en el enlace para activar tu cuenta de Lichess:

https://lichess.org/signup/confirm/bWFyaW9iYWxkdXF1ZWNhbWJyYXwzYWJmZTB8Y2Y2NTBkZDNhNGEzOWM= (¿No funciona el enlace? Copia la dirección y pégala en la barra del navegador) Esto es un correo automático sobre el uso de lichess.org. Si no has abierto una cuenta en Lichess, puedes ignorar tranquilamente este mensaje.

2. Una vez ya registrado, para apuntarte al torneo coloca el ratón encima de la dirección o link que quieres utilizar (puedes jugar todos los días, uno, dos. tú eliges), presiona la tecla "ctrl" y, mientras lo haces, pincha con el botón izquierdo sobre la dirección o link. Se abrirá una ventana en internet como la de debajo. Puede ser que, antes de llevarte a esta página, te vuelva a pedir tu nombre de usuario y la contraseña. Vuelves a introducir los datos y te lleva igualmente a la siguiente página en la que pincharás en "unirse", donde indica la flecha:

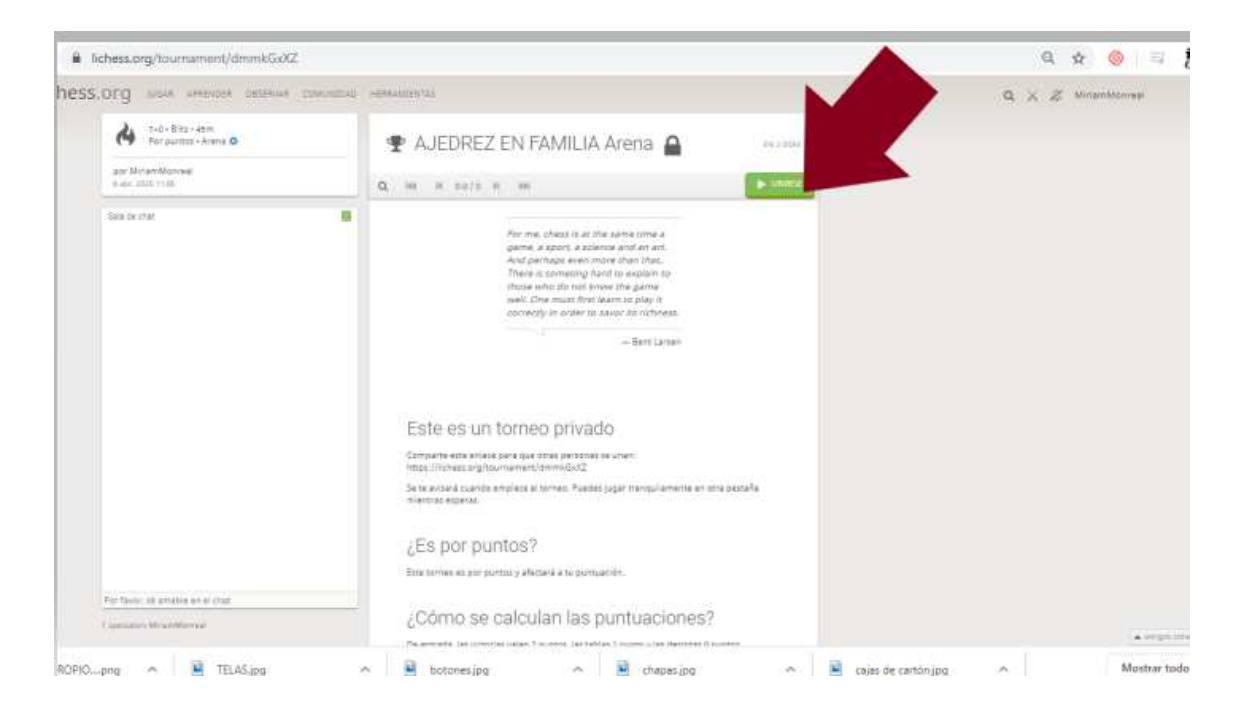

 a. Ahora, introduces la contraseña o password correspondiente a tu categoría que aparece, también, en el apartado "categorías" debajo del todo.

Después, pincharás en "aceptar".

| ⊘ ARAGON CADETE INF Arena #a∈ × +            |                                        |                  | - 0 >          |
|----------------------------------------------|----------------------------------------|------------------|----------------|
| ← → C                                        | ni                                     |                  | 0+ 🕁 M* 🚺      |
| lichess.org jugar aprender                   | OBSERVAR CO lichess.org dice           |                  | Q 🗙 💋 msoler88 |
| 10+5 • Rápida • 2h 30m<br>Por puntos • Arena |                                        |                  |                |
| por AjedrezOlivar<br>4 abr. 2020 17:00       | Q 14 1-10/22 M PM                      | Aceptar Cancelar |                |
|                                              | 1 Unmillondejaques 2138                | 0                |                |
|                                              | 2 Elpro1825 2092?                      | 0                |                |
|                                              | <sup>3</sup> Belen2005 <sup>1974</sup> | 0                |                |
|                                              | 4 Dex1568 1862                         | 0                |                |
|                                              | 5 luigy 1728?                          | 0                |                |

Ya estás dentro. Es mejor que realices todo esto cuanto antes sin esperar a última hora.

Recuerda apuntar tu Nick y contraseña para que puedas volver a iniciar la sesión en Lichess las veces que tú quieras. Pueden jugar desde un ordenador, tablet o desde un móvil, una vez que tengan la cuenta en lichess.

Todos los torneos empezarán a la misma hora

Debes apuntarse al torneo de su curso:

#### **Educación Infantil**

Enlace al torneo: https://lichess.org/tournament/Hkjij8Lj

Contraseña: 123AJEDREZ

Horario: 11.00-11.45

Duración de cada partida: 6 minutos

#### 1º y 2º Educación Primaria

Enlace al torneo: https://lichess.org/tournament/Xp9I796R

Contraseña: 123AJEDREZ

Horario: 11.00-12.30

Duración de cada partida: 6 minutos

#### 3º y 4º Educación Primaria

Enlace al torneo: https://lichess.org/tournament/sVsudPFY

Contraseña: 123AJEDREZ

Horario: 11.00-13.00

Duración de cada partida: 6 minutos

#### 5º y 6º Educación Primaria

Enlace al torneo: <u>https://lichess.org/tournament/J8F0Ufyj</u>

Contraseña: 123AJEDREZ

Horario: 11.00-13.00

Duración de cada partida: 5'+3"

#### De 1º a 4º ESO

Enlace al torneo: <a href="https://lichess.org/tournament/tSODxsK0">https://lichess.org/tournament/tSODxsK0</a>

Contraseña: 123AJEDREZ

Horario: 11.00-13.00

Duración de cada partida: 5'+3"

### ASPECTOS PARA TENER EN CUENTA:

🖞 Las partidas aparecerán de forma automática a cada participante

Conforme se van terminando se irán haciendo nuevos emparejamientos. Para ello al terminar cada partida hay que darle a volver al torneo

Se puede pausar participación al terminar una partida, si se necesita descanso. Para volver a jugar recordad quitar la pausa